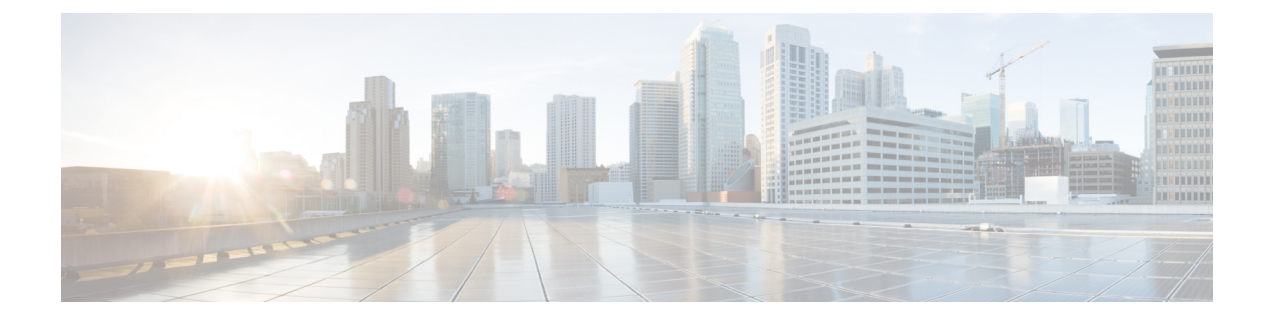

# **Frequency Synchronization**

- What is Frequency Synchronization?, on page 1
- Frequency Synchronization Timing Concepts, on page 2
- Synchronous Ethernet (SyncE), on page 3
- Configure Frequency Synchronization, on page 7
- Verify the Frequency Synchronization Configuration, on page 14

# What is Frequency Synchronization?

Frequency synchronization is the ability to distribute precision frequency around a network. In this context, timing refers to precision frequency, not an accurate time of day. Precision frequency is required in next generation networks for applications such as circuit emulation.

| Feature name              | Release Information | Feature Description                                                                                                    |
|---------------------------|---------------------|----------------------------------------------------------------------------------------------------|
| Frequency Synchronization | Release 7.3.1       | Based on the ITU-T G.8262<br>recommendations, precision<br>frequency is enabled on timing<br>devices to deliver frequency<br>synchronization for bandwidth,<br>frequency accuracy, holdover, and<br>measure noise generation. This<br>allows for correct network<br>operations when synchronous<br>equipment is timed from either<br>another synchronous equipment<br>clock or a higher-quality clock. |

### **Table 1: Feature History Table**

# **Frequency Synchronization Timing Concepts**

## **Source and Selection Points**

Frequency Synchronization implementation involves Sources and Selection Points.

### Source

A Source inputs frequency signals into a system or transmits them out of a system. There are four types of sources:

- Line interfaces: This includes SyncE interfaces.
- Clock interfaces: These are external connectors for connecting other timing signals, such as BITS and GPS.
- **PTP clock**: If IEEE 1588 version 2 is configured on the router, a PTP clock may be available to frequency synchronization as a source of the time-of-day and frequency.
- Internal oscillator: This is a free-running internal oscillator chip.

Each source has a Quality Level (QL) associated with it which gives the accuracy of the clock. This provides information about the best available source the devices in the system can synchronize to. To define a predefined network synchronization flow and prevent timing loops, you can assign priority values to the sources on each router. The combination of QL information and user-assigned priority levels allow each router to choose a source to synchronize its SyncE interfaces, as described in the ITU standard G.781.

### **Selection Point**

A Selection Point is any point where a choice is made between several frequency signals and possibly one or many of them are selected. Selection points form a graph representing the flow of timing signals between different cards in a router running Cisco IOS XR software. For example, there can be one or many selection points between different Synchronous Ethernet inputs available on a single-line card. This information is forwarded to a selection point on the router, to choose between the selected source from each card.

The input signals to the selection points can be:

- Received directly from a source.
- · Received as the output from another selection point on the same card
- · Received as the output from a selection point on a different card

The output of a selection point can be used in several ways, like:

- To drive the signals sent out of a set of interfaces.
- · As input into another selection point on a card
- As input into a selection point on another card

Use the **show frequency synchronization selection** command to see a detailed view of the different selection points within the system.

# Synchronous Ethernet (SyncE)

SyncE is an ITU-T standard for computer networking that facilitates the transfer of clock signals over the Ethernet physical layer. It uses the physical layer (Ethernet interfaces) to distribute frequency from the primary reference clock (PRC) to downstream devices. It supports frequency transfer from hop to hop and is used to provide frequency synchronization in networks.

SDH equipment are widely replaced by Ethernet equipment and synchronized frequency is required over such Ethernet ports. SyncE is used to accurately synchronize frequency in devices connected by Ethernet in a network. SyncE provides a level frequency distribution of known common precision frequency references to a physical layer Ethernet network.

To maintain SyncE links, a set of operational messages are required. These messages ensure that a node is always deriving timing information from the most reliable source and then transfers the timing source quality information to clock the SyncE link. In SDH networks, these are known as Synchronization Status Messages (SSMs). SyncE uses an Ethernet Synchronization Message Channel (ESMC) to provide transport for SSMs.

## **How SyncE Works?**

SyncE operates on the fundamental principle of extracting clock frequency from the data received on a port.

Here's an example. The local oscillator processes the data signal and the Tx port transmits the resulting output. You can observe that the clock frequency is present in the data signal transmitted on the port. SyncE functions by reverse-processing the signal received on the Rx port and obtains the frequency information of the transmitted clock.

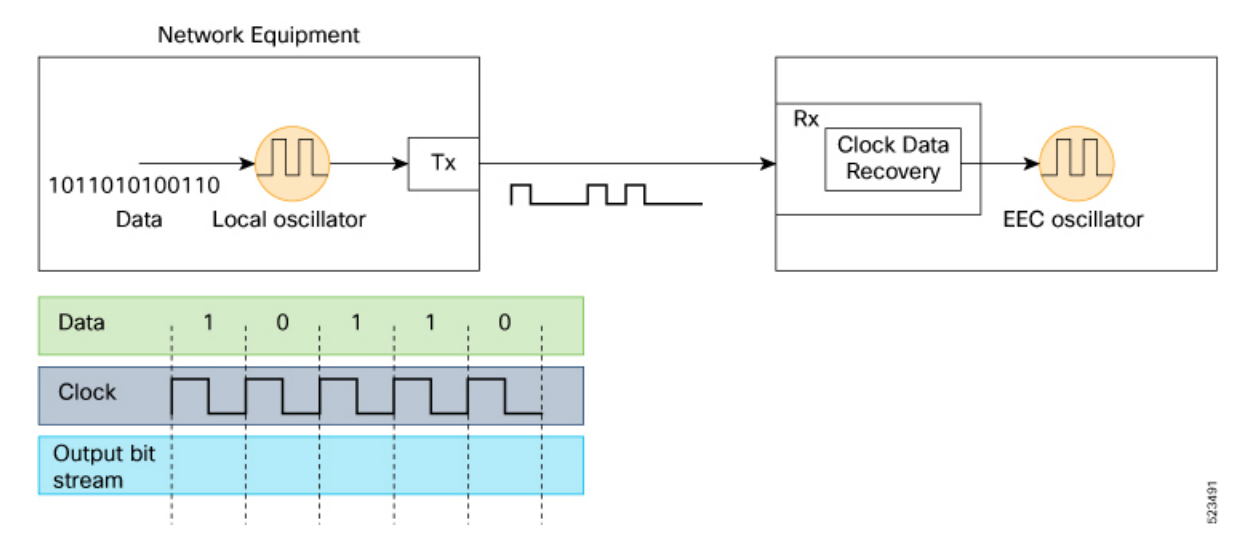

#### Figure 1: Clock Frequency Extraction for SyncE

Per recommendation, the frequency from the bitstream is recovered in the physical layer. A clock known as the primary reference clock (PRC), is distributed in the chain and all the network clocks must be traceable back to this PRC. To ensure traceable clocks, all nodes within the chain connecting the Main Clock and the end device must actively adopt a synchronous Ethernet Equipment Clock (EEC), in accordance with SyncE recommendations. The performance of the recovered clock remains unaffected by network load as it doesn't synchronize with specific packets.

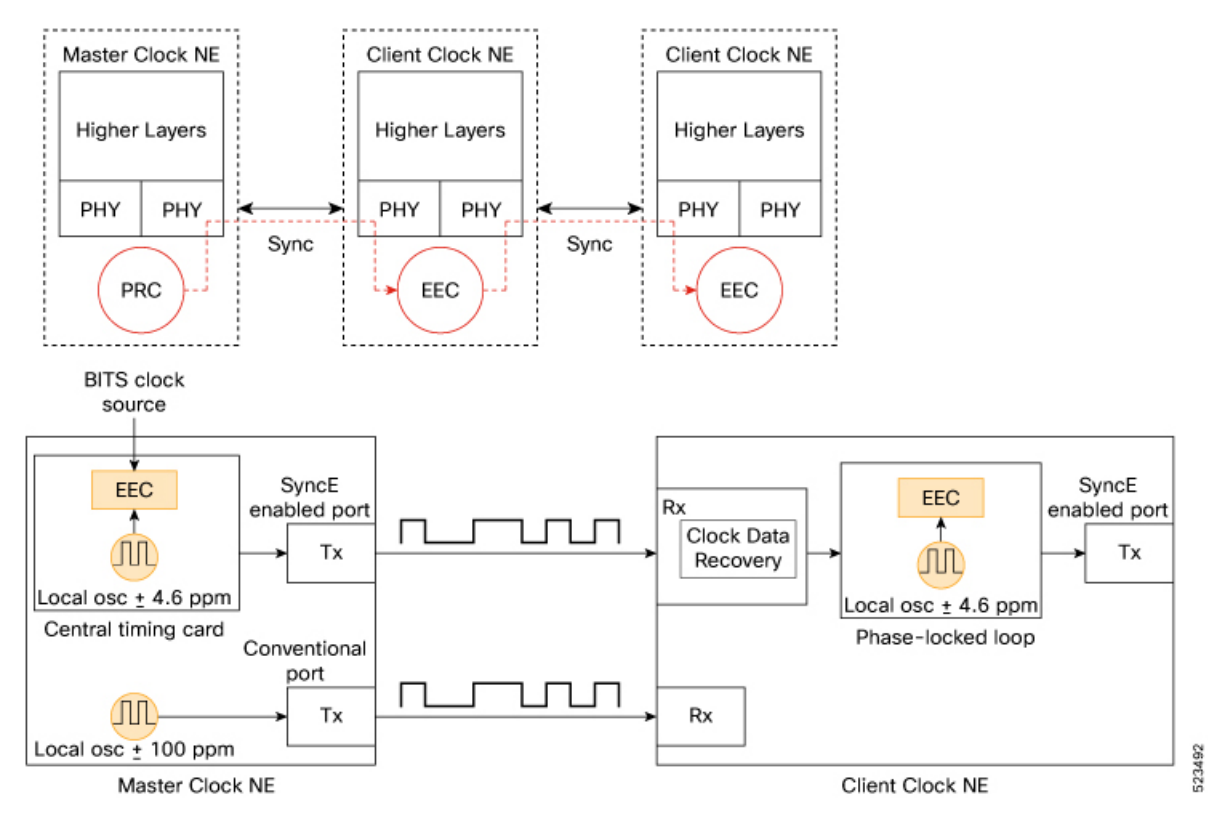

#### Figure 2: Clock Deployment for SyncE

The Master Clock NE receives external timing references from the network clock (SSU or BITS), which are then used as inputs to the EEC clock, typically located on the central timing card of the NE. The output timing reference from the EEC is used to sample data and transmit traffic on the SyncE-enabled Tx port.

At the Client Clock NE, the clock is recovered within the transceiver clock data recovery (CDR). In some cases where the RX clock isn't available at the transceiver, the use of an external CDR might be required to recover the clock. The clock is then sent through the backplane to reach the Client Clock's central timing card. This timing reference then becomes a reference to the EEC (also known as a line-timing reference). As shown in the Client Clock NE, an EEC can accept line and external references, as well as the input of a  $\pm 4.6$  ppm local oscillator (used in situations where there are no line or external references available). From this point on, the Client Clock NE then becomes the Master Clock NE for the next downstream NE, and synchronization is transported on a node-to-node basis, where each node participates in recovery and distribution.

In the case of the Client Clock NE, the clock recovery occurs within the transceiver's clock data recovery (CDR). In situations where the RX clock is unavailable at the transceiver, the use of an external CDR may be necessary for clock recovery. The recovered clock is then transmitted through the backplane to reach the Client Clock's central timing card, which then becomes a reference for the EEC (also known as a line-timing reference). As depicted in the Client Clock NE, an EEC can accept line and external references, and the input of  $a \pm 4.6$  ppm local oscillator (used when no line or external references are available). From this point onward, the Client Clock NE becomes the Master Clock NE for the subsequent downstream NE, and synchronization is conveyed on a node-to-node basis, with each node participating in recovery and distribution.

## **SyncE Profiles Support Matrix**

This table provides information on the SyncE profiles that are supported on the Cisco 8000 series routers and line cards.

| Hardware Module           | Supported SyncE profiles | Cisco IOS XR Release |  |  |
|---------------------------|--------------------------|----------------------|--|--|
| 8711-32FH-M router        | G.8262                   | Release 24.3.1       |  |  |
|                           | G.8262.1                 |                      |  |  |
| 8000-RP2 Route Processor  | G8275.1                  | Release 7.11.1       |  |  |
|                           | G8273.2                  |                      |  |  |
| 88-LC0-36FH-M             | G8275.1                  | Release 7.11.1       |  |  |
|                           | G8273.2                  |                      |  |  |
| 8800-LC-36FH              | G8275.1                  | Release 7.11.1       |  |  |
|                           | G8273.2                  |                      |  |  |
| • 88-LC0-36FH-M line card | G.8262                   | Release 7.5.2        |  |  |
| • 8202-32FH-M router      | G.8264                   | -                    |  |  |
| • 8201-32FH router        | G.8262                   | Release 7.3.3        |  |  |
| • 88-LC-34H14FH line card | G.8264                   | -                    |  |  |
| • 88-LC0-36FH line card   |                          |                      |  |  |
| • 8201 router             | G.8262                   | Release 7.3.1        |  |  |
| • 8202 router             | G.8264                   | -                    |  |  |
| • 8800-LC-36FH line card  |                          |                      |  |  |
| • 8800-LC-48FH line card  |                          |                      |  |  |
|                           |                          |                      |  |  |

Table 2: SyncE Profiles Support Matrix

## **SyncE Restrictions**

- 1. SyncE isn't supported on 8800-RP 1588 ports.
- 2. We recommend that you configure and enable Frequency Synchronization selection input on two interfaces per line card.
- **3.** For link aggregation, configure and enable Frequency Synchronization selection input on a single bundle member.

## **Enhanced ESMC and Enhanced SyncE**

The Ethernet Synchronization Message Channel (ESMC) protocol is specified in the ITU-T G.8264. It enables frequency synchronization across a network over Ethernet ports with the ability to select enhanced quality levels. Enhanced quality levels lead to improved bandwidth, frequency accuracy, and holdover along with reduced noise generation in a network.

As part of the ESMC protocol, Synchronization Status Messages (SSMs) distributes the Quality Level (QL) of timing signals. The updated G.8264 standard provides a new and enhanced Quality Level (QL) of Type Length Value (TLV) that allows more precise quality to provide accurate clocks.

The new and enhanced QL of TLV that is part of the updated G.8264 standard is known as **enhanced SyncE** (**eSyncE**). The enhanced QL of TLV enables support for more QL values. You can configure a router to send or receive the enhanced TLV. The enhanced QL of TLV results in more precise synchronization of clocks across a network. To enable this feature, the local clock ID is configured. The clock ID is used, when appropriate, in the extended QL TLVs.

| Ethernet Synchronization Message Release 7.3.1<br>Channel (ESMC) | The ITU-T G.8264 performance compliance standard specifies the                                                                                                    |
|------------------------------------------------------------------|----------------------------------------------------------------------------------------------------|
|                                                                  | ESMC protocol, offering<br>recommendations on synchronizing<br>clock frequency across a network<br>via an Ethernet port and enabling<br>the selection of quality levels.<br>Within the G.8264 standard, a new<br>extended Quality Level (QL) in the<br>form of Type Length Value (TLV)<br>is provided. As networks<br>progressively adopt Ethernet<br>equipment instead of SONET and<br>SDH equipment, frequency<br>synchronization actively delivers<br>high-quality clock synchronization<br>over Ethernet ports. |

#### Table 3: Feature History Table

V

Note The default clock ID is based on the MAC address of the chassis.

## **ESMC** Restrictions

There may be devices in a network that do not support eSyncE and also do not support enhanced ESMC. If a router does not support eSyncE, it ignores any enhanced TLVs it receives and does not support enhanced quality to provide accurate clocks. Such routers at ingress nodes drop the QL TLV received from the previous node supporting eSyncE. If the next node supports enhanced ESMC, then the extended QL TLV is applied afresh to that node.

# **Configure Frequency Synchronization**

This section details the various ways for configuring frequency synchronization. First frequency synchronization needs to be enabled on the router which is detailed in *Enable Frequency Synchronization on the Router* section.

If SyncE is selected as the source for frequency synchronization, the configuration steps are detailed in the section *Configure Frequency Synchronization on an Interface*. For frequency synchronization using external clock interfaces (GPS or BITS), the configuration steps involved are detailed in the sections *Configure GPS*, *an external Clock Interface for Frequency Synchronization* and *Configure BITS*, *an external Clock Interface for Frequency Synchronization*.

Frequency synchronization using PTP is detailed in the section G.8265.1 of the *Precision Time Protocol* (*PTP*) module of this document.

## **Enable Frequency Synchronization on the Router**

This task describes the router-level configuration required to enable frequency synchronization.

**Step 1** Configure the type of timing sources that can be used to drive the output from a clock interface.

```
Router# config
Router(config)# frequency synchronization
Router(config-freqsync)# clock-interface timing-mode system
```

- Note If the timing mode system isn't configured, the major alarm T4 PLL is in FREERUN mode is raised. This alarm has no functional impact to the system behavior.
- **Step 2** (Optional) Configure the ITU-T quality level (QL) options.

Router(config-freqsync)# quality itu-t option 2 generation 1

- **Note** The quality option configured here must match the quality option specified in the **quality receive** and **quality transmit** commands in interface frequency synchronization configuration mode.
- **Step 3** Enable logging of changes or errors.

```
Router(config-freqsync)# log selection changes
Router(config-freqsync)# commit
```

### What to do next

Configure frequency synchronization on any interfaces that should participate in frequency synchronization.

## **Configure Frequency Synchronization on an Interface**

### **Configure SyncE**

By default, there's no frequency synchronization on line interfaces. Use this task to configure an interface to participate in frequency synchronization.

#### Before you begin

You must enable frequency synchronization globally on the router.

**Step 1** Enter the interface frequency synchronization mode using **frequency synchronization** and **interface** commands.

```
Router# config
Router(config)# interface HundredGigE 0/1/1/0
Router(config-if)# frequency synchronization
Router(config-if-freqsync)#
```

**Step 2** (Optional) Define the parameters for frequency synchronization.

```
Router(config-if-freqsync)# selection input
Router(config-if-freqsync)# priority 100
Router(config-if-freqsync)# wait-to-restore 10
Router(config-if-freqsync)# ssm disable
Router(config-if-freqsync)# time-of-day-priority 50
Router(config-if-freqsync)# quality transmit highest itu-t option 1 prc
```

The quality option specified in this command must match the globally configured quality option in the **quality itu-t option** command.

- **Note** For clock interfaces that don't support SSM, only the lowest QL can be specified. In this case, rather than sending DNU, the output is squelched, and no signal is sent.
- **Step 3** (Optional) Configure the SSM quality levels for the frequency source from the receive interface.

Router(config-if-freqsync)# quality receive highest itu-t option 1 prc Router(config-if-freqsync)# commit

The quality option specified in this command must match the globally configured quality option in the **quality itu-t option** command.

**Note** For clock interfaces that don't support SSM, only the exact QL can be specified.

### Configure eSyncE

**Step 1** Configure the MAC address of the device clock that can transmit the enhanced QL TLV in the network.

```
Router# configure
Router(config)# frequency synchronization
Router(config-freqsync)# clock-id mac-address aaaa.bbbbb.cccc
Router(config-freqsync)# commit
Router(config-freqsync)# exit
```

**Step 2** Configure the quality level options to be transmitted by the device clock.

```
Router(config)# interface HundredGigE 0/1/0/0
Router(config-if)# frequency synchronization
Router(config-if-freqsync)# quality transmit exact itu-t option 1 ePRTC
Router(config-if-freqsync)# end
```

**Step 3** Verify eSyncE configuration.

```
Router# show frequency synchronization interfaces
Interface HundredGigE 0/11/0/1 (up)
```

```
Assigned as input for selection
Wait-to-restore time 0 minutes
SSM Enabled
 Peer Up for 00:00:54, last SSM received 0.741s ago
 Peer has come up 1 times and timed out 0 times
 ESMC SSMs Total Information Event
                                                 DNU/DUS
   Sent:
                   55
                         53
                                        2
                                                 4.5
   Received:
                    55
                                 55
                                           0
                                                      0
Input:
 Up
 Last received QL: Opt-I/ePRTC
 Effective QL: Opt-I/ePRTC, Priority: 30, Time-of-day Priority 100
 Originator clock ID: aaaabbfffebbcccc
 SyncE steps: 1, eSyncE steps: 1
 All steps run eSyncE; Chain of extended ESMC data is complete
 Supports frequency
Output:
 Selected source: HundredGigE 0/11/0/1
 Selected source QL: Opt-I/ePRTC
 Effective QL: DNU
 Originator clock ID: aaaabbfffebbcccc
 SyncE steps: 2, eSyncE steps: 2
 All steps run eSyncE; Chain of extended ESMC data is complete
Next selection points: ETH_RXMUX
```

## **Configure GPS, an external Clock Interface for Frequency Synchronization**

### Setting GPS

The router can receive 1PPS, 10 MHz, and ToD signals from an external clocking and timing source. The three inputs are combined as a Sync-2 interface to form the external timing source or the GPS input.

The GPS front panel connector details are:

- ToD—RS422 format as input
- 1PPS—RS422 or DIN connector as input
- 10MHz—DIN connector as input

GPS input starts only when all the three signals – 1PPS, 10MHz, and ToD are UP.

```
Note
```

Unlike the Ethernet interface, the Sync-2 interface can't receive or transmit QL. Ensure that you assign a QL value to the Sync-2 interface.

By default, 1PPS and 10MHz are in output mode. ToD output mode isn't configurable.

For the variant, 8800-RP, 10MHZ and 1PPS can operate in output mode only when PTP Slave or BC mode are configured.

When the front panel timing LED is Green, it indicates that the GPS is configured and 1PPS, ToD, and 10M inputs are valid.

Timing GPS LED Behavior:

- Timing GPS LED is off: Indicates that no GPS is configured or the GPS port is down.
- Timing GPS LED is green: Indicates that the GPS port is up.

SYNC LED Behavior:

- SYNC LED is green: Indicates that the time core is synchronized to either external source, or SyncE or 1588.
- SYNC LED is amber: Indicates a Holdover or Acquiring state.
- SYNC LED is off: Indicates synchronization in a disable or free-running state.

The following table describes the implication of LED light status of GPS, BITS port, and SYNC LEDs.

| LED Type  | LED State | Description                                                                                                 |
|-----------|-----------|----------------------------------------------------------------------------------------------------|
| GPS       | Green     | The GPS interface is provisioned<br>and frequency, time of day, and<br>phase input is operating accurately. |
|           | Off       | The GPS interface isn't provisioned<br>or the GPS input isn't operating<br>accurately.                      |
| BITS port | Green     | The BITS interface is provisioned<br>and the frequency is operating<br>accurately.                          |
|           | Off       | The BITS interface isn't provisioned or the BITS input isn't operating accurately.                          |

#### Table 4: LED Light States

| LED Type | LED State | Description                                                                                                    |
|----------|-----------|----------------------------------------------------------------------------------------------------|
| SYNC     | Green     | The frequency, time, and phase are<br>synchronized to an external<br>interface. The external interface can<br>be:                                           |
|          |           | • BITS                                                                                                    |
|          |           | • GPS                                                                                                    |
|          |           | Recovered RX clock.                                                                                                    |
|          | Amber     | The system is running in holdover<br>or free-run mode and based on user<br>configuration it's not synchronized<br>to an external interface, as<br>expected. |
|          | Off       | The centralized frequency or time<br>and phase distribution isn't enabled.<br>Therefore, all clocking is based on<br>the local oscillator on the RSP.       |

## **Configuring GPS Settings for the Grandmaster Clock**

**Step 1** Configure the clock interface to synchronize with a GPS.

```
Router# config
Router(config)# clock-interface sync 2 location 0/RP0/CPU0
Router(config-clock-if)# port-parameters
Router(config-clk-parms)# gps-input tod-format cisco pps-input ttl
Router(config-clk-parms)# exit
```

**Step 2** Define the parameters for frequency synchronization.

```
Router(config-clock-if)# frequency synchronization
Router(config-clk-freqsync)# selection input
Router(config-clk-freqsync)# wait-to-restore 0
Router(config-clk-freqsync)# quality receive exact itu-t option 1 PRC
Router(config-clk-freqsync)# exit
```

**Step 3** Configure the type of timing sources that can be used to drive the output from a clock interface.

```
Router(config-clock-if)# frequency synchronization
Router(config-clk-freqsync)# quality itu-t option 1
Router(config-clk-freqsync)# clock-interface timing-mode system
Router(config-clk-freqsync)# end
```

#### **Step 4** Verify the GPS input.

Router# show controllers timing controller clock

| SYNCC Cloo | ck-Setting: | -1 -1 6 -1 |        |        |
|------------|-------------|------------|--------|--------|
|            | Port 0      | Port 1     | Port 2 | Port 3 |
| Config :   | No          | No         | Yes    | No     |
| Mode :     | -           | -          | GPS    | -      |

| Submodel :   | -     | -     | CISCO | -                                                     |
|--------------|-------|-------|-------|-------------------------------------------------------|
| Submode2 :   | -     | -     | UTC   | -                                                     |
| Submode3 :   | 0     | 0     | 0     | 0                                                     |
| Shutdown :   | 0     | 0     | 0     | 0                                                     |
| Direction :  | RX/TX | RX/TX | RX    | RX/TX                                                 |
| Baud-Rate :  | -     | -     | 9600  | -                                                     |
| QL Option :  | 01    | 01    | -     | -                                                     |
| RX_ssm(raw): | -     | -     | -     | -                                                     |
| TX_ssm :     | -     | -     | -     | -                                                     |
| If_state :   | DOWN  | DOWN  | UP    | $\tt DOWN \ <<$ Port 2 is UP when GPS input is valid. |

## **Configure BITS, an external Clock Interface for Frequency Synchronization**

Your router supports the reception (Rx) and transmission (Tx) of frequency through the Building Integrated Timing Supply (BITS) interface. To enable the reception and transmission of BITS signals, you actively configure the clock-interface sync 0 on the route processor (RP).

### **Configuring BITS**

- **Step 1** Prerequisite for BITS
  - Frequency synchronization must be configured with the required quality level option at the global level.
  - Both RP0 and RP1 should have identical configurations and should be connected to the same external reference for sync 0 and sync 2 to meet phase transient response compliance standards during RP failover.
  - BITS-In and BITS-Out on the peer nodes must be configured with the same mode and format.
  - Based on the quality level chosen in the global configuration, E1/T1 modes can be changed as required. But in all the cases, both TX and RX side modes and submodes must be the same.
  - For non-CRC-4/D4 modes, SSM isn't present in BITS and the manual receive quality level must be configured.

#### **Step 2** Configure BITS-IN.

```
Router# config
Router(config)# clock-interface sync 0 location 0/RP0/CPU0
Router(config-clock-if)# port-parameters
Router(config-clk-parms)# bits-input el crc-4 sa4 ami
Router(config-clk-parms)# exit
Router(config-clock-if)# frequency synchronization
Router(config-clk-freqsync)# selection input
Router(config-clk-freqsync)# wait-to-restore 0
Router(config-clk-freqsync)# priority 1
Router(config-clk-freqsync)# end
```

### **Step 3** Verify the BITS-IN configuration.

```
Router# show running-config clock-interface sync 0 location 0/RP0/CPU0
Wed Aug 21 12:31:43.350 UTC
clock-interface sync 0 location 0/RP0/CPU0
port-parameters
bits-input el crc-4 sa4 ami
!
frequency synchronization
selection input
```

| priority<br>wait-to-:<br>!<br>! | 1<br>re: | store O    |                 |             |        |
|---------------------------------|----------|------------|-----------------|-------------|--------|
| Router# sh                      | ow       | controlle  | rs timing contr | oller clock |        |
| Wed Aug 21                      | 1.       | 2:38:20.39 | 4 UTC           |             |        |
| SYNCC Cloc                      | k-       | Setting: 1 | -1 -1 -1        |             |        |
|                                 | Po       | rt O       | Port 1          | Port 2      | Port 3 |
| Config                          | :        | Yes        | No              | No          | No     |
| Mode                            | :        | E1         | -               | -           | -      |
| Submode1                        | :        | CRC-4      | -               | -           | -      |
| Submode2                        | :        | AMI        | -               | -           | -      |
| Submode3                        | :        | 0          | 0               | 0           | 0      |
| Shutdown                        | :        | 0          | 0               | 0           | 0      |
| Direction                       | :        | RX         | RX/TX           | RX/TX       | RX/TX  |
| Baud-Rate                       | :        | -          | -               | -           | -      |
| QL Option                       | :        | 01         | 01              | -           | -      |
| RX ssm(raw                      | ):       | 99         | -               | -           | -      |
| TX_ssm                          | :        | -          | -               | -           | -      |
| If_state                        | :        | UP         | DOWN            | DOWN        | DOWN   |

### **Step 4** Configure BITS-OUT.

```
Router# config
```

```
Router(config)# clock-interface sync 0 location 0/RP0/CPU0
Router(config-clock-if)# port-parameters
Router(config-clk-parms)# bits-output el crc-4 sa4 ami
Router(config-clk-parms)# end
```

### **Step 5** Verify the BITS-OUT configuration.

```
Router# show running-config clock-interface sync 0 location 0/RP0/CPU0
Wed Aug 21 12:54:02.853 UTC
clock-interface sync 0 location 0/RP0/CPU0
port-parameters
bits-output el crc-4 sa4 ami
!
!
Router# show controllers timing controller clock
```

Wed Aug 21 12:49:32.923 UTC SYNCC Clock-Setting: 1 -1 -1 -1

|            | Port 0  | Port 1 | Port 2 | Port 3 |
|------------|---------|--------|--------|--------|
| Config     | : Yes   | No     | No     | No     |
| Mode       | : E1    | -      | -      | -      |
| Submode1   | : CRC-4 | -      | -      | -      |
| Submode2   | : AMI   | -      | -      | -      |
| Submode3   | : 0     | 0      | 0      | 0      |
| Shutdown   | : 0     | 0      | 0      | 0      |
| Direction  | : TX    | RX/TX  | RX/TX  | RX/TX  |
| Baud-Rate  | : -     | -      | -      | -      |
| QL Option  | : 01    | 01     | -      | -      |
| RX_ssm(raw | v): -   | -      | -      | -      |
| TX_ssm     | : 22    | -      | -      | -      |
| If_state   | : UP    | DOWN   | DOWN   | DOWN   |

### **Step 6** Verify quality level received and clock interfaces.

| Router# show frequency synch | nronization | clock-interfaces | brief |          |           |           |
|------------------------------|-------------|------------------|-------|----------|-----------|-----------|
| Tue Feb 23 23:42:22.654 UTC  |             |                  |       |          |           |           |
| Flags: > - Up                | D - Down    |                  |       | S - Assi | igned for | selection |
| d - SSM Disabled             | s - Output  | squelched        |       | L - Loop | oed back  |           |
| Node 0/RP0/CPU0:             |             |                  |       |          |           |           |

|          | ======          |       |       |     |       |                  |
|----------|-----------------|-------|-------|-----|-------|------------------|
| Fl       | Clock Interface | QLrcv | QLuse | Pri | QLsnd | Output driven by |
|          |                 |       |       | === |       |                  |
| D        | Sync0           | n/a   | n/a   | n/a | n/a   | n/a              |
| D        | Sync1           | n/a   | n/a   | n/a | n/a   | n/a              |
| >S       | Sync2           | None  | PRC   | 100 | n/a   | n/a              |
| >S       | Internal0       | n/a   | SEC   | 255 | n/a   | n/a              |
| Node 0/H | RP1/CPU0:       |       |       |     |       |                  |
|          |                 |       |       |     |       |                  |
| Fl       | Clock Interface | QLrcv | QLuse | Pri | QLsnd | Output driven by |
|          |                 |       |       |     |       |                  |
| D        | Sync0           | n/a   | n/a   | n/a | n/a   | n/a              |
| D        | Sync1           | n/a   | n/a   | n/a | n/a   | n/a              |
| D        | Sync2           | n/a   | n/a   | n/a | n/a   | n/a              |
| >S       | Internal0       | n/a   | SEC   | 255 | n/a   | n/a              |

# Verify the Frequency Synchronization Configuration

After performing the frequency synchronization configuration tasks, use this task to check for configuration errors and verify the configuration.

**Step 1** Display any configuration errors related to frequency synchronization using **show frequency synchronization configuration-errors** command.

interface HundredGigE 0/2/0/0 frequency synchronization quality transmit exact itu-t option 2
generation 1 PRS
 \* The QL that is configured is from a different QL option set than is configured globally.

Displays any errors that are caused by inconsistencies between shared-plane (global) and local-plane (interface) configurations. There are two possible errors that can be displayed:

- Frequency Synchronization is configured on an interface (line interface or clock-interface), but is not configured globally. Refer to Enable Frequency Synchronization on the Router, on page 7
- The QL option configured on some interfaces does not match the global QL option. Under an interface (line interface or clock interface), the QL option is specified using the **quality transmit** and **quality receive** commands. The value specified must match the value configured in the global **quality itu-t option** command, or match the default (option 1) if the global **quality itu-t option** command is not configured.

Once all the errors have been resolved, meaning there is no output from the command, continue to the next step.

**Step 2** Verify the configuration using **show frequency synchronization interfaces brief** and **show frequency synchronization clock-interfaces brief** commands.

Router# show frequency synchronization interfaces brief

| Flags: | > - | Up           | D - | Down           | S | - | Assigned for selection |
|--------|-----|--------------|-----|----------------|---|---|------------------------|
|        | d - | SSM Disabled | х – | Peer timed out | i | _ | Init state             |

Fl Interface OLrcv OLuse Pri OLsnt Source >Sx HundredGigE 0/2/0/0 Fail Fail 100 DNU None Dd HundredGigE 0/2/0/1 n/a Fail 100 n/a None Router# show frequency synchronization clock-interfaces brief D - Down Flags: > - Up S - Assigned for selection d - SSM Disabled s - Output squelched L - Looped back Node 0/0/CPU0: \_\_\_\_\_ Fl Clock Interface QLrcv QLuse Pri QLsnd Source \_\_\_\_\_ \_\_\_\_ PRC Fail 100 SSU-B Internal0 [0/0/CPU0] >S Sync0 n/a SSU-B 255 n/a >S Internal0 None Node 0/1/CPU0: \_\_\_\_\_ Fl Clock Interface QLrcv QLuse Pri QLsnd Source \_\_\_\_\_ \_\_\_\_\_ None Fail 100 SSU-B Internal0 [0/1/CPU0] D Sync0 >S Internal0 n/a SSU-B 255 n/a None

Note the following points:

- All line interfaces that have frequency synchronization configured are displayed.
- All clock interfaces and internal oscillators are displayed.
- Sources that have been nominated as inputs (in other words, have **selection input** configured) have 'S' in the Flags column; sources that have not been nominated as inputs do not have 'S' displayed.

**Note** Internal oscillators are always eligible as inputs.

• '>' or 'D' is displayed in the flags field as appropriate.

If any of these items are not true, continue to the next step.

# **Step 3** Investigate issues within individual interfaces using **show frequency synchronization interfaces** and **show frequency synchronization clock-interfaces** commands.

Router# show frequency synchronization interfaces HundredGigE 0/2/0/2

```
Interface HundredGigE 0/2/0/2 (shutdown)
Assigned as input for selection
SSM Enabled
Input:
    Down
    Last received QL: Failed
    Effective QL: Failed, Priority: 100
Output:
    Selected source: Sync0 [0/0/CPU0]
    Selected source QL: Opt-I/PRC
    Effective QL: Opt-I/PRC
Next selection points: LC_INGRESS
```

Router# show frequency synchronization clock-interfaces location 0/1/CPU0

Node 0/1/CPU0:

```
Clock interface Sync0 (Down: mode not configured)
SSM supported and enabled
Input:
Down
Last received QL: Opt-I/PRC
Effective QL: Failed, Priority: 100
Output:
Selected source: Internal0 [0/1/CPU0]
Selected source QL: Opt-I/SSU-B
Effective QL: Opt-I/SSU-B
Next selection points: RP_SYSTEM
Clock interface Internal0 (Up)
Assigned as input for selection
Input:
```

Default QL: Opt-I/SSU-B Effective QL: Opt-I/SSU-B, Priority: 255 Next selection points: RP\_SYSTEM RP\_CLOCK\_INTF

If the clock interface is down, a reason is displayed. This may be because there is missing or conflicting platform configuration on the clock interface.

**Step 4** Verify that the fsyncmgr process is running on the appropriate nodes using **show processes fsyncmgr location** command.

Router# show processes fsyncmgr location 0/0/CPU0

```
Job Id: 134
                PID: 30202
      Executable path: /pkg/bin/fsyncmgr
           Instance #: 1
           Version ID: 00.00.0000
             Respawn: ON
        Respawn count: 1
Max. spawns per minute: 12
        Last started: Mon Mar 9 16:30:43 2009
        Process state: Run
        Package state: Normal
    Started on config: cfg/gl/freqsync/g/a/enable
                core: MAINMEM
            Max. core: 0
            Placement: None
         startup_path: /pkg/startup/fsyncmgr.startup
               Ready: 0.133s
     Process cpu time: 1730768.741 user, -133848.-361 kernel, 1596920.380 total
_____
                  _____
                                    _____
                                           _____
```